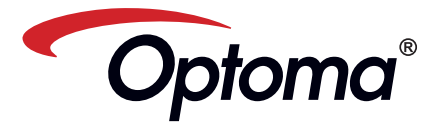

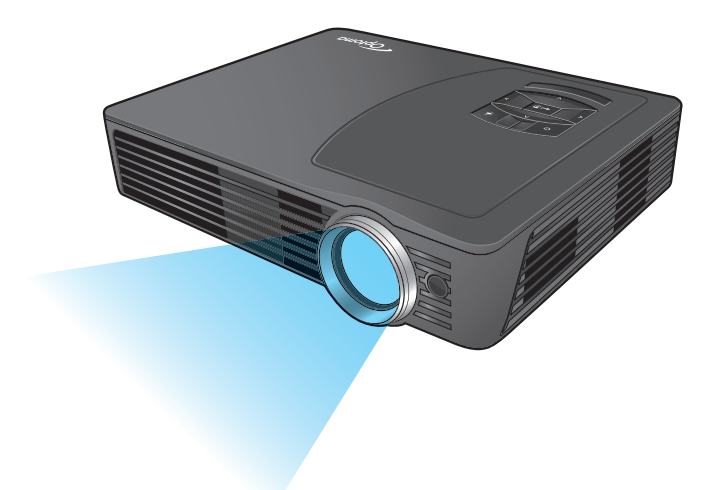

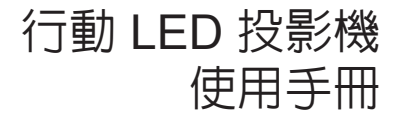

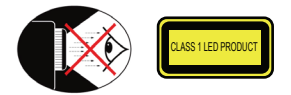

## 眼睛安全性警告

- $\Lambda$ 請避免一直直視或面對投影機的光線。盡量以背部面對光線。
- $\triangle$ 建議使用指示筆或雷射指標筆,以避免使用者必須進入光線區
- 若是在教室使用投影機,學生被要求指出螢幕上的某物時,請適時地留意學生
- $\Lambda$ 為降低電源消耗,可利用百葉窗,減少周遭光源。

# A.2.9.31 周邊裝置的外殼光澤度 (第 15次 / 22 會議 AG1 EK1):

根據 BildscharbV,外殼光澤度的需求適用於在視覺顯示器工作場所中使用之 周邊裝置。若有在使用手冊及證書中指出範圍,擬在視覺顯示器工作場所以 外使用的周邊裝置,則可獲頒 GS 標章。

亦即,在下述情況中,可列出以下文字。下述情況係指:未擬在視野中使 用,且在使用手冊内給予足夠提示,避免此類情況發生,以確保顯示工作不 會受到影響。

證書内的文字:「本裝置未擬在視覺顯示器工作場所的直接視野内使用 為避免在視覺顯示器工作場所内出現不便的反光,本裝置不可置於直接視 野内。」

# 重要的安全指示

- 1 請勿阻塞任何通風口。為了確保太投影機 的正常操作並防止其過熱,擺放位置不得 影響投影機的正常通風。例如:請勿將投 影機放置於擺滿物品的茶几、沙發、地毯 或睡床上。請勿將投影機放置於密閉空間 内,例如通風不良的書櫃或鋼櫃
- 2. 請勿於附近有水或有濕氣的環境使用本投 影機。為了避免火災和/或觸電,請勿將 本投影機置於有雨水或濕氣的環境中。
- 3. 請勿在會產生熱度的設備附近進行安裝, 例如散熱器、暖氣機、火爐或其他會產生 熱度的設備 (例如擴音器)
- 請勿在陽光直射處使用本投影機 5. 請勿於任何會產生強力磁場的裝置附近使
- 田 6.請勿在灰塵與髒汙過多的區域使用本投影
- 7.請先關閉本產品再進行清潔。
- 8. 若長時間不使用本產品,請拔下電源線。
- 9. 請確保周遭環境溫度保持在 5-35°C。 10.相對濕度為 5 - 35°C、80%(上限),目 處於無凝結狀態
- 11. 請避免扔擲、抛丢或彎折本產品。 12. 若將本產品丢棄至火中,可能會引起爆
- ψΈ ·
- 13. 只能用乾布擦拭。
- 14. 只能使用製造商規定的附件/配件。

- 15.投影機遭受物理損壞時,請勿使用。物理 捐壞係指(但不限於)
  - ■\_投影機曾經掉落 ■ 充電器或插頭已損壞

  - 液體潑濺到投影機上
  - ■\_投影機曾經暴露在雨水或濕氣中。 ■=物品掉進投影機中或是内部物品鬆 脫。

請勿自行維修本投影機。打開或取下背蓋 可能使您暴露在危險電壓或其他的危險環 境中。請先聯絡當地經銷商或服務中心, 再將本裝置送廠維修。

- 16. 請避免物品或液體進入本投影機。它們可 能會觸碰到危險的電壓點或短路部分,而 導致火災或觸電
- 17. 有關安全相關符號,請參見投影機機殼的 相關說明
- 18.所有的維修須由合格的服務人員執行。
- 19.投影機使用期間,請勿長時間觸碰投影 機

# 法規與安全注意事項

#### 本附錄列出本投影機的一般注意事項。

#### FCC 注意事項

本產品經過測試並判定符合 B 級數位設備 限制,目遵照 FCC 條例第 15 節。該限制是 為了提供合理保護,避免住宅安裝時引起 有害干擾而設計的使用條件。本產品會產 生、使田並發射無線電頻率能量,若你未妨 指示安裝與使用,可能會對無線電涌訊浩 成有害干擾。

然而,我們不保證特定的安裝方式不會發生 干擾。如果本產品對收音機或雷視接收造成 有害干擾(可經由打開或關閉本產品確認), 則使用者可嘗試利用下列方式進行調整

- 移動接收天線的角度或位置。
- 增加裝置與接收器之間的距離。
- 切勿共用裝置與接收器的電源插座。
- 如需協助,請洽詢經銷商或專業的收 音機/電視技術人員。

Notice: 遮蔽型電線 本產品與其他電腦裝置之間的連 接,必須使用遮蔽型電線以符合 FCC 規定 警告

■ 未經製造廠商許可的變更或修改 可能導致使用者喪失由聯邦通訊

- 委員會 (FederalCommunication
- sion) 所授權賦予,操作本產 Comm 品的權利。

#### 使用修件

本產品符合 FCC 條例第 15 節限制。操作時,講邊循下列兩項條件: 1.本產品不能造成屬害性干擾,且 2.本產品必須接受任何接收到的干擾 訊號,包括可能導致非預期操作

訊號; 的干擾

#### Notice: Canadian users

This Class B digital apparatus complies with Canadian ICES-003

Remaraue à l'intention des utilisateurs canadiens Cet appareil numerique de la classe B est conforme a la norme NMB-003 du Canada

#### 歐洲國家的「符合聲明」

• EMC Directive 2004/108/EC(電磁相容性規 節)(包含修正案)

- Low Voltage Directive 2006/95/EC(低 電壓規範)
- ive 1999/5/EC(無線電與 · R & TTE Direc 電信終端設備指令) (如果產品具有 RF 無 - 線電功能)

# 丢棄舊式電器或電子設備

(歐盟各國及其他歐洲國家皆適用獨立收集計畫)

於產品或包裝上會標示此標誌,表示若欲丢棄本產品,不可依照處理家庭垃圾的方式丢棄, 而必須交由回收電器及電子設備的適當回收地點處置。只要妥善棄置本產品,就能協助避 免因丢棄方式失當,而對環境及人類健康產生潛在的負面影響。回收此類物品有助於保護 白妖資源。

#### 此標誌僅對歐盟國家具備法律效力。

若您打算丢棄本產品,請聯絡當地相關機構或經銷商,詢問正確的棄置方式。

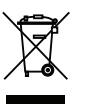

| <ol> <li>揚聲器</li> <li>DC 輸入</li> <li>水源自動偵測鍵(副)</li> <li>14. SD 記憶卡插槽</li> <li>向上鍵(へ)</li> <li>HOMI接頭</li> <li>USB Type A 連接埠</li> <li>電源鍵(○)</li> <li>HOMI接頭</li> <li>市左鍵(&lt;)</li> <li>S-Video 輸入接頭</li> <li>向左鍵(&lt;)</li> <li>影像輸入</li> <li>向右鍵(&gt;)</li> <li>ジロ、20. 音訊/AV 輸入</li> <li>對焦環</li> <li>迷你 USB 連接埠</li> <li>第0. 鏡頭</li> <li>三面段腳堅</li> <li>紅 紅外線接收器</li> <li>三腳架專用螺絲孔</li> <li>Kensington 防盜鎖</li> <li>天花板安裝孔</li> </ol> | 遙控器         1. 變焦鍵         2. 電源鍵         3. 向上鍵         4. 功能表鍵         5. 確定鍵         6. 向左鍵         7. 長寬比鍵         8. 向下鍵         9. 音量增加鍵         10. 音量降低鍵         11. 隱藏鍵         12. LED 模式鍵         13. 向右鍵         14. 媒體鍵         15. VGA 鍵         16. HDMI 鍵         17. 影像鍵         18. S-Video 鍵 |
|----------------------------------------------------------------------------------------------------|----------------------------------------------------------------------------------------------------|

## 白

1. 2. 3. 4. 5. 6. 7. 8. 9. 10. 11. 12.

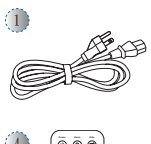

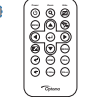

8

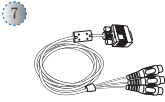

TER .

100

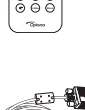

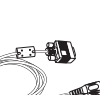

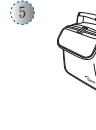

2

項目 3 與 5~8 亦為功能鍵。功能須視當下的模式而定,會有所不同。

£3-**8**[-]

(J))

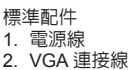

3. Mini-USB 轉

- USB Type-A 線 4. 遙控器
- 5. 攜行盒

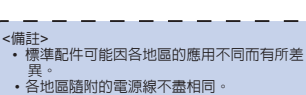

3

6

選購配件

線

8. HDMI 線

6. 影像連接線

7. VGA 轉色差連接

EEE

## 厚

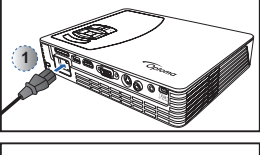

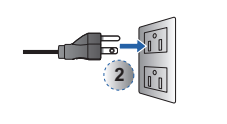

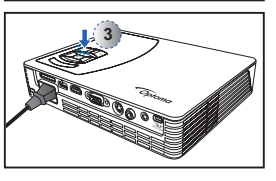

- 1. 將電源線接至投影機背面的 AC IN輸入插孔。(①)
- 2. 將電源線另一端的插頭,插 入電源插座。(②) LED 燈於待機模式下亮起紅 燈。
- 3. 按下電源鍵 (<sup>()</sup>) 開關 投影 機。(③) 開啓投影機電源時,LED 燈 將轉為藍燈。

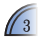

## 調整投影影像的高度

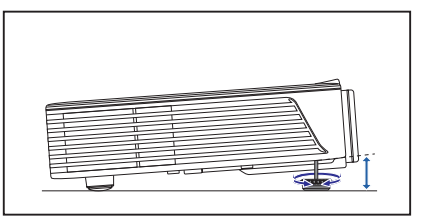

投影機配備可用於調整投影影像高度的高度腳墊。

調整高度:

請旋轉高度腳墊,將投影影像位置調整至所需的高度。

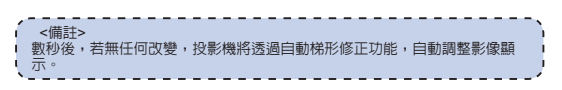

## 調整投影影像

| 投影  | 投影距離<br>(A) |        | け−寛度<br>B) | ()<br>() | け−高度<br>C) | 畫面對角線<br>(D) |      |  |
|-----|-------------|--------|------------|----------|------------|--------------|------|--|
| 公尺  | 英时          | (公釐)   | (英时)       | (公釐)     | (英时)       | (公釐)         | (英时) |  |
| 0.5 | 20.18       | 366.2  | 14.4       | 228.9    | 9          | 432          | 17   |  |
| 0.9 | 35.62       | 646.2  | 25.4       | 403.9    | 15.9       | 762          | 30   |  |
| 1.5 | 59.36       | 1077   | 42.4       | 673.1    | 26.5       | 1270         | 50   |  |
| 1.8 | 71.23       | 1292.3 | 50.9       | 807.7    | 31.8       | 1524         | 60   |  |
| 2.4 | 94.98       | 1723.1 | 67.8       | 1077     | 42.4       | 2032         | 80   |  |
| 3.0 | 118.72      | 2153.9 | 84.8       | 1346.2   | 53         | 2540         | 100  |  |
| 3.6 | 142.46      | 2584.7 | 101.8      | 1615.4   | 63.6       | 3048         | 120  |  |
| 4.5 | 178.08      | 3230.9 | 127.2      | 2019.3   | 79.5       | 3810         | 150  |  |
| 5.4 | 213.7       | 3877   | 152.6      | 2423.2   | 95.4       | 4572         | 180  |  |

AV 輸入

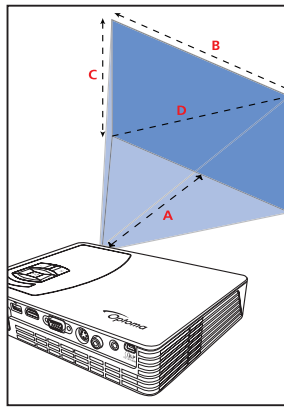

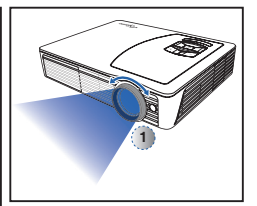

調整焦距(①)直到影像清 晰為止。

## 連接輸入來源 - VGA / S-Video /HDMI

| <ol> <li>使用合適的連接線,連接<br/>VGA / 色差 / S-video / HDMI<br/>裝置。(0~2)</li> <li>投影機開機後,請按下<br/>切換輸入來源。</li> </ol> | <ol> <li>1. 連接 AV 輸入來源。(①~②)</li> <li>2. 投影機開機後,請按下 切換輸入來源。</li> <li> <p< th=""></p<></li></ol>                                                                           |
|----------------------------------------------------------------------------------------------------|----------------------------------------------------------------------------------------------------|
| IPad                                                                                                    | 按線,因此講洽詞裝置廠商或<br>Optoma。<br>3. iPod nano/iPod touch/iPhone/iPod<br>classic (第5版以上)<br>4. 針對 iPod / iPhone / 行動電話<br>/ 極具有電視輸出功能的 PMP<br>所設計 · 不建讓使用音訊電壓 ><br>0.3Vrms 的裝置。 |
| 「<br>「<br>」<br>」<br>」<br>」<br>」<br>」<br>」<br>」<br>」<br>」<br>」<br>」<br>」                                    |                                                                                                    |

诓

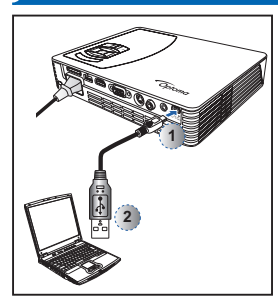

您可使用投影機的Mini USB連 接埠將電腦顯示的畫面投影出 來。

- 1 使用隨附的 Mini-USB 轉 USB Type-A 線,將投影機 接至筆記型電腦或 PC。 2. 開啓投影機電源。
- 3. 按下 </>/// 反白mini-USB > USB 顯示卡, 然後 按下↩目 進入 USB 顯示模
- 式。 請參閱第18頁上「USB模 式 | 中的「USB 顯示模式 | 乙節。

# 插入 SD 記憶卡

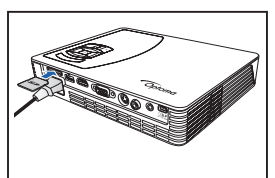

根據預設,投影機會從内建記 憶體顯示。但若插入 SD 記憶 卡,投影機將先從 SD 記憶卡讀 ₽Z ∘

以金屬面朝下的方式,將 SD 記 憶卡置入插槽。

|                       | - 12                                                                                                    |
|-----------------------|----------------------------------------------------------------------------------------------------|
| <備註>                  |                                                                                                    |
| • 若要取出 SD 記憶卡,請推入記    |                                                                                                    |
| 憶卡,使記憶卡從插槽退出。         |                                                                                                    |
| • 請勿在投影機仍在從記憶卡投影      |                                                                                                    |
| 時,取出 SD 記憶卡,以 第造成     |                                                                                                    |
| 資料遺失或記憶卡損壞。           |                                                                                                    |
| • 最高支援 32GB 的 SD 記憶卡。 |                                                                                                    |
| • 句奘内未隨附 SD 記憶卡。      |                                                                                                    |
|                       |                                                                                                    |
|                       | <備註><br>若要取出 SD 記憶卡,請推入記<br>憶卡,使記憶卡從插槽退出。<br>請勿在投影機仍在從記憶卡投影<br>時,取出 SD 記憶卡,以冤造成<br>資料遺失或記憶卡損壞。<br>最高支援 32CB 的 SD 記憶卡。<br>包裝內未隨附 SD 記憶卡。 |

## 插入 USB 隨身碟

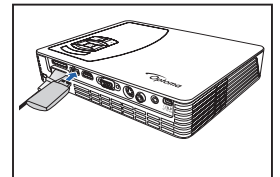

將 USB 隋身碟插入投影機背面 的 USB Type A 連接埠。

<備註> 支援 FAT32 與 NTSF 格式的 USB 1 隨身碟

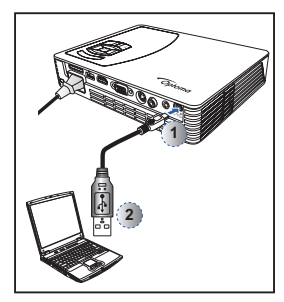

可將資料傳輸至投影機内建的 記憶體或 SD 記憶卡。

- 1. 使用隋附的 mini-USB 轉 USB Type-A 線,將投影機 接至筆記型電腦或 PC。
- 2. 開啓投影機電源。 3. 按下 </>/// 反白 mini-
- USB > 資料傳輸,然後按下 4□ 進入資料傳輸模式。
- 4. 瀏覽卸除式磁碟。 5. 將檔案複製到電腦。 請參閱第18頁上「USB模 式」内的「資料傳輸模式」 乙節。
- <備註>
- 啓動投影機後,筆記型電腦/ ∕PC オ
- 可偵測輸入來源,

## 몃

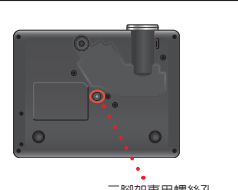

三腳架專用螺絲孔

將標準三腳架拴入投影機上的 螺絲孔。

\*標準三腳架

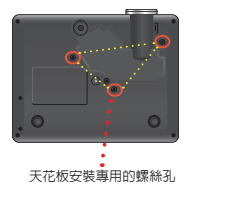

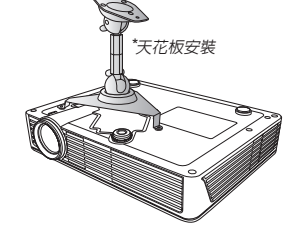

- 1. 將投影機翻面,放置於平坦表面上。
- 2. 對齊三個安裝孔,然後使用三個天花板安裝螺絲把安裝架固 定到投影機上。

<備註> 三腳架與天花板安裝套件為選購配件。

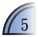

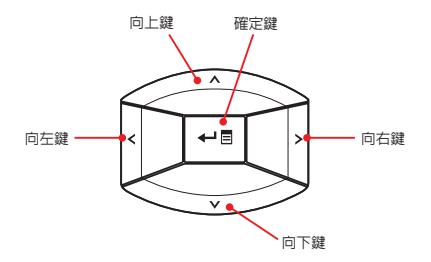

• 使用 </>/// 反白所需的選項,然後按下 ← 🛙 確認選擇。 • 按鍵功能須視當下的模式而定,會有所不同。

| <u>, -</u> |    | - | - | - |    | -  |    |    | - | - | - | - | - | -  | - | - | - | - | -  | -  | -  | -  | -  | -  | - | - | - | - | - | - | - | - | -  | - |   | • |
|------------|----|---|---|---|----|----|----|----|---|---|---|---|---|----|---|---|---|---|----|----|----|----|----|----|---|---|---|---|---|---|---|---|----|---|---|---|
|            | <{ | 葿 | 註 | > |    |    |    |    |   |   |   |   |   |    |   |   |   |   |    |    |    |    |    |    |   |   |   |   |   |   |   |   |    |   |   | 1 |
|            | 2  | 大 | 部 | 纪 | )畫 | ī  | ΠÉ | 匀? | Ŧ | 下 | 角 | 都 | 會 | Ш: | 現 | 按 | 键 | 導 | 竇  | ۰ĭ |    | 豊須 | 頁視 | 見當 | 下 | 的 | 模 | 江 | 而 | 定 | , | 會 | 有月 | 䜣 |   | I |
|            | 1  | 不 |   | 0 | 挧  | 27 | 7  | 目  | 勓 | 應 | 的 | 按 | 鍵 | ,  | 選 | 擇 | 選 | 頂 | 或伯 | 阳  | ¥، | 0  |    |    |   |   |   |   |   |   |   |   |    |   |   | I |
| ۰.         |    | - | _ | _ | -  |    |    | _  | _ | _ | - | _ | - | _  | _ | _ | - | _ | _  | _  | _  | -  | -  | -  | - | - | - | _ | - | - | - | - | -  | - | _ | , |

## 首頁功能表

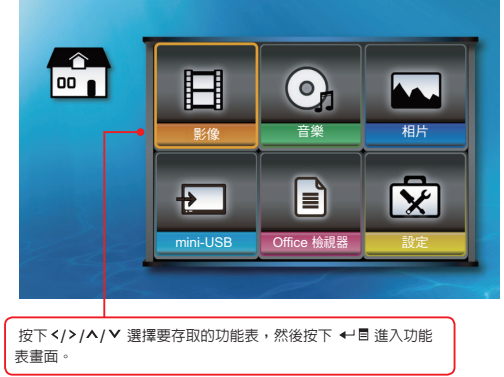

#### 子功能表

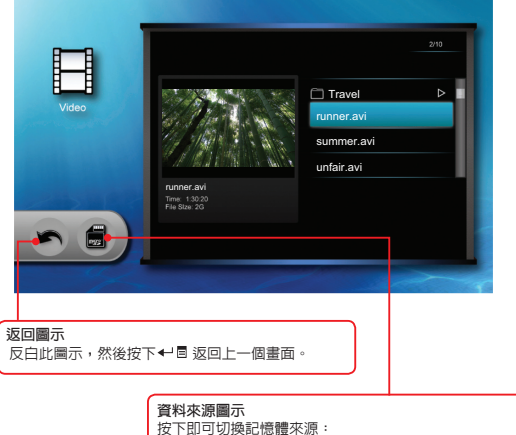

| TALLAR D 2012CPD 1/0/022712//// |                                 |
|---------------------------------|---------------------------------|
| 内建記憶體 » SD 記憶卡 »                | USB 隨身碟。                        |
| ▲ 内建記憶體<br>● SD 記憶卡             | USB 隨身碟 (僅<br>支援 FAT 32 格<br>式) |

#### 子功能表項目 ………

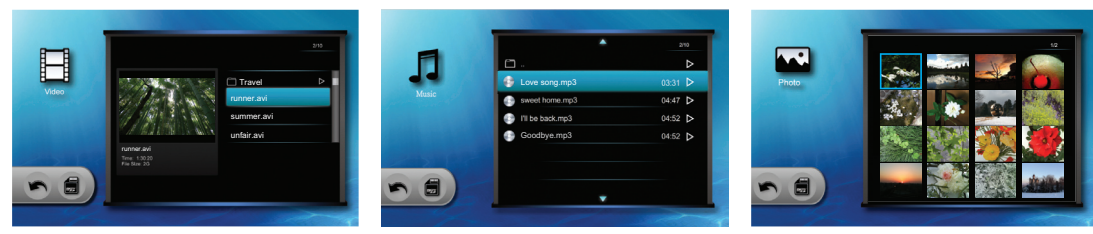

影像功能表

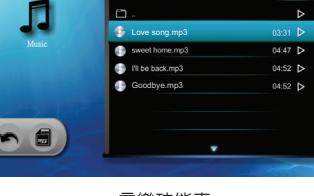

音樂功能表

相片功能表

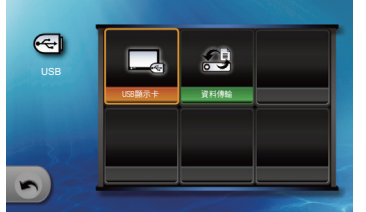

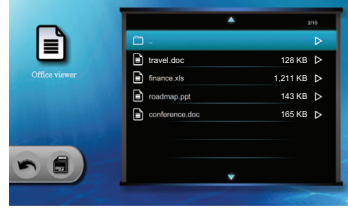

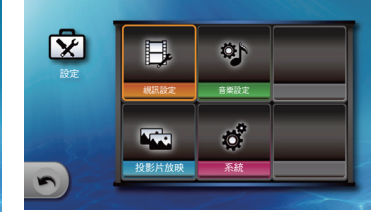

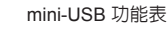

6

設定功能表

#### 如何播放影像-來 :内建記憶體 / SD 記憶卡 / USB 隨身碟

從内建記憶體、SD 記憶卡,或 USB 隨身碟播放影像

若插入 SD 記憶卡,將先從記憶卡的内 容開始讀取。若要從内建記憶體或 USB 隨身碟讀取資料,請按下合適畫面内的 ↓ ■ 變更資料來源。請參閱以下步驟。

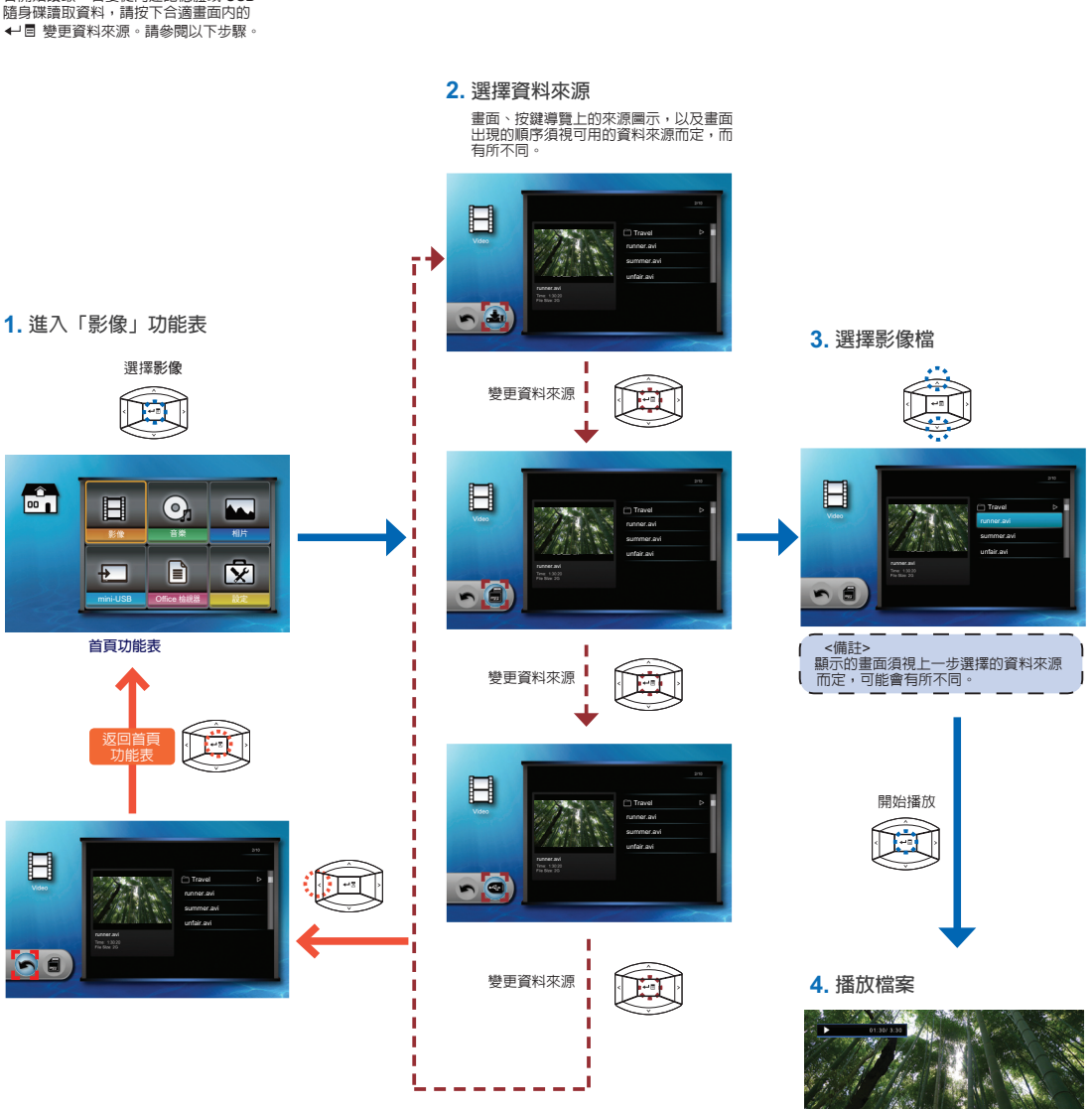

影像播放模式 (請參閱第8頁)

## 如何播放影像-影像播放模式

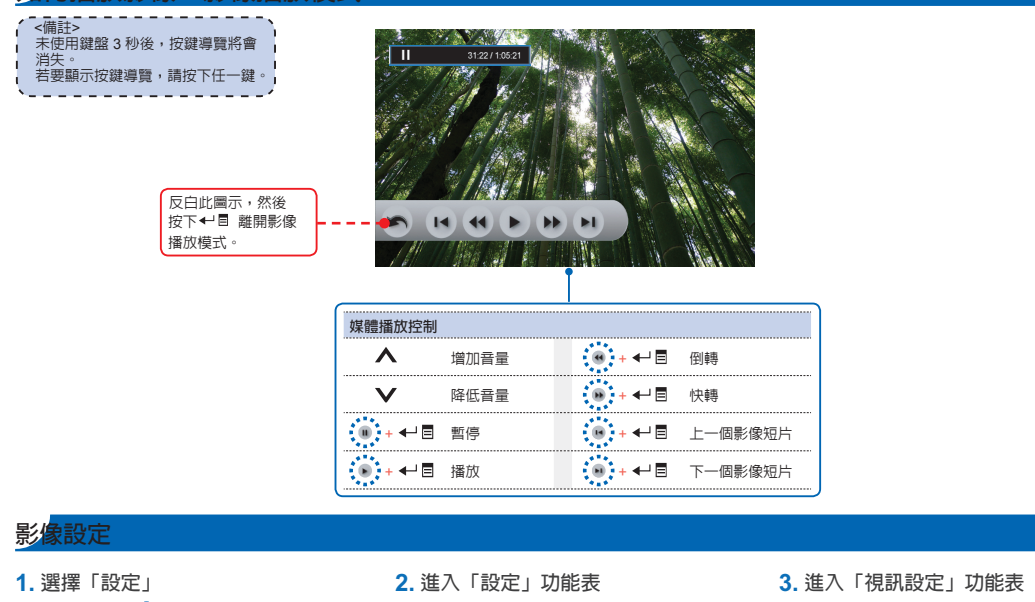

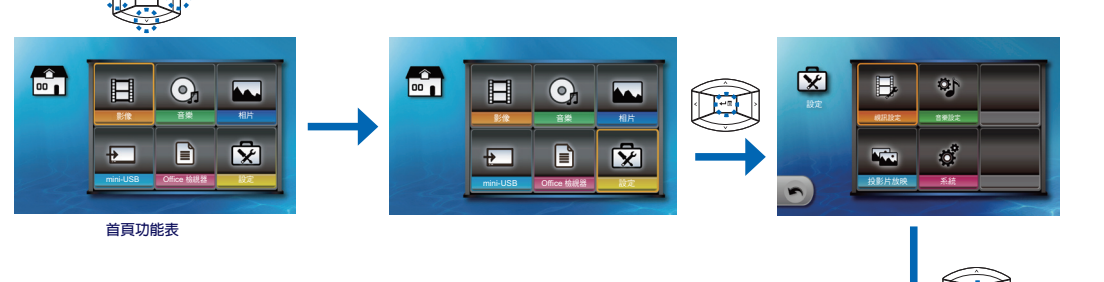

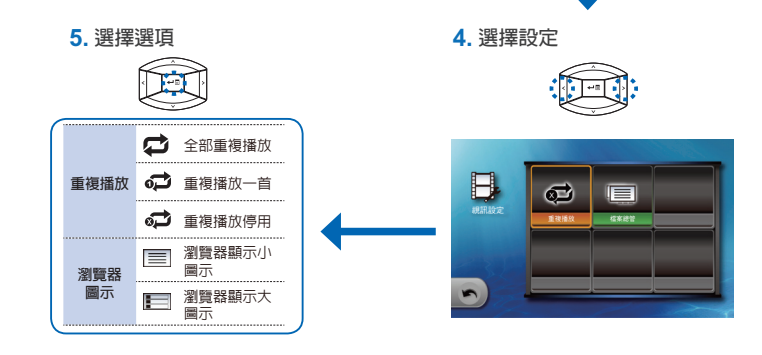

# 如何播放音樂-來源:内建記憶體 / SD 記憶卡 / USB 隨身碟

從内建記憶體、SD 記憶卡或 USB 隨身碟播放音樂

若插入 SD 記憶卡,將先從記憶卡的內 容開始讀取。若要從內建記憶體或 USB 隨身碟讀取資料,請按下合適畫面內的 ↓」冒 變更資料來源。請參閱以下步驟。

## 3. 選擇資料來源

畫面、按鍵導覽上的來源圖示,以及畫面 出現的順序須視可用的資料來源而定,而 有所不同。

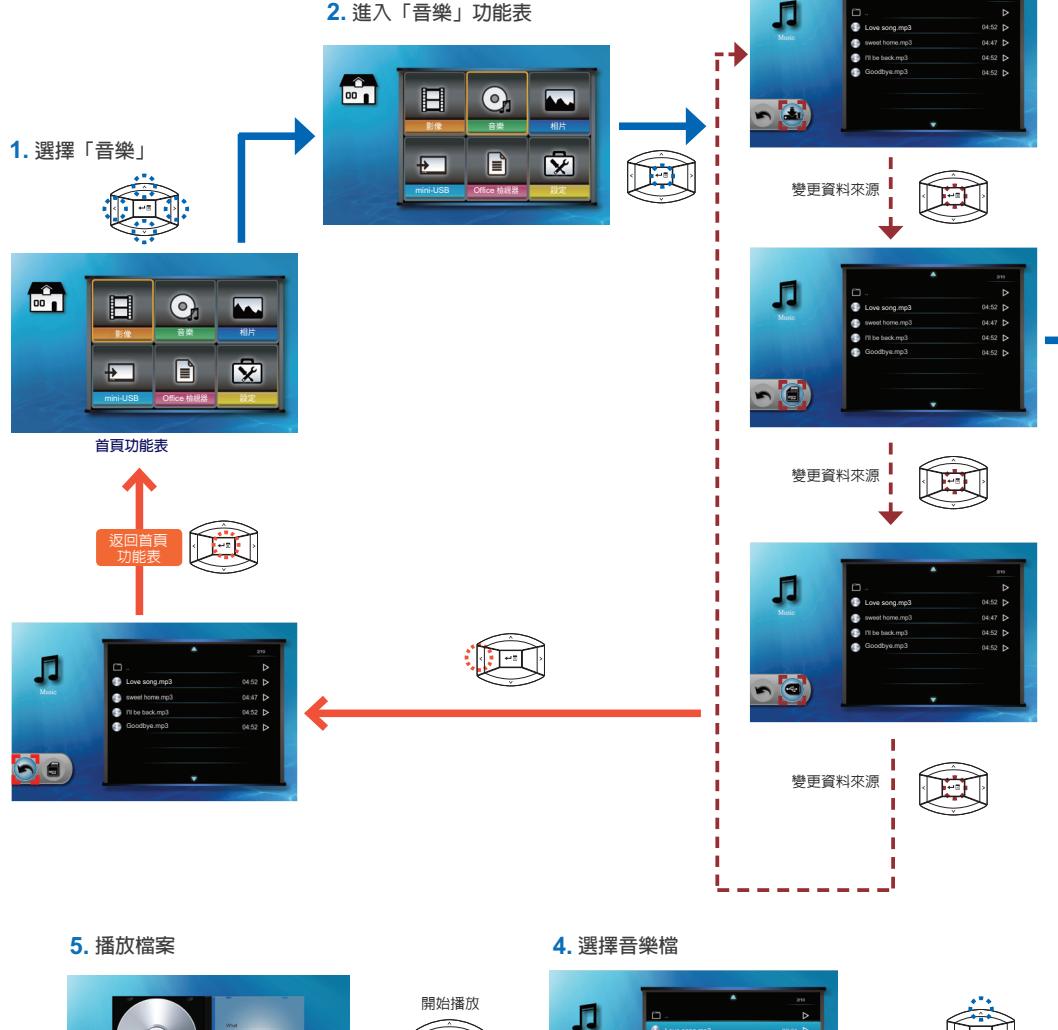

1

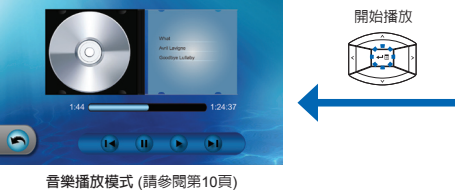

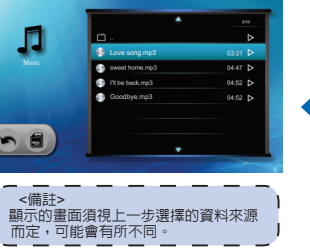

## 如何播放音樂-播放模式

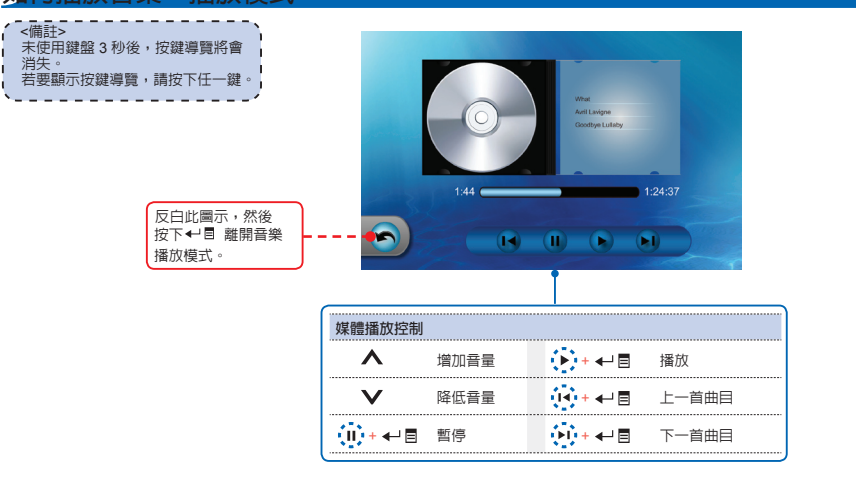

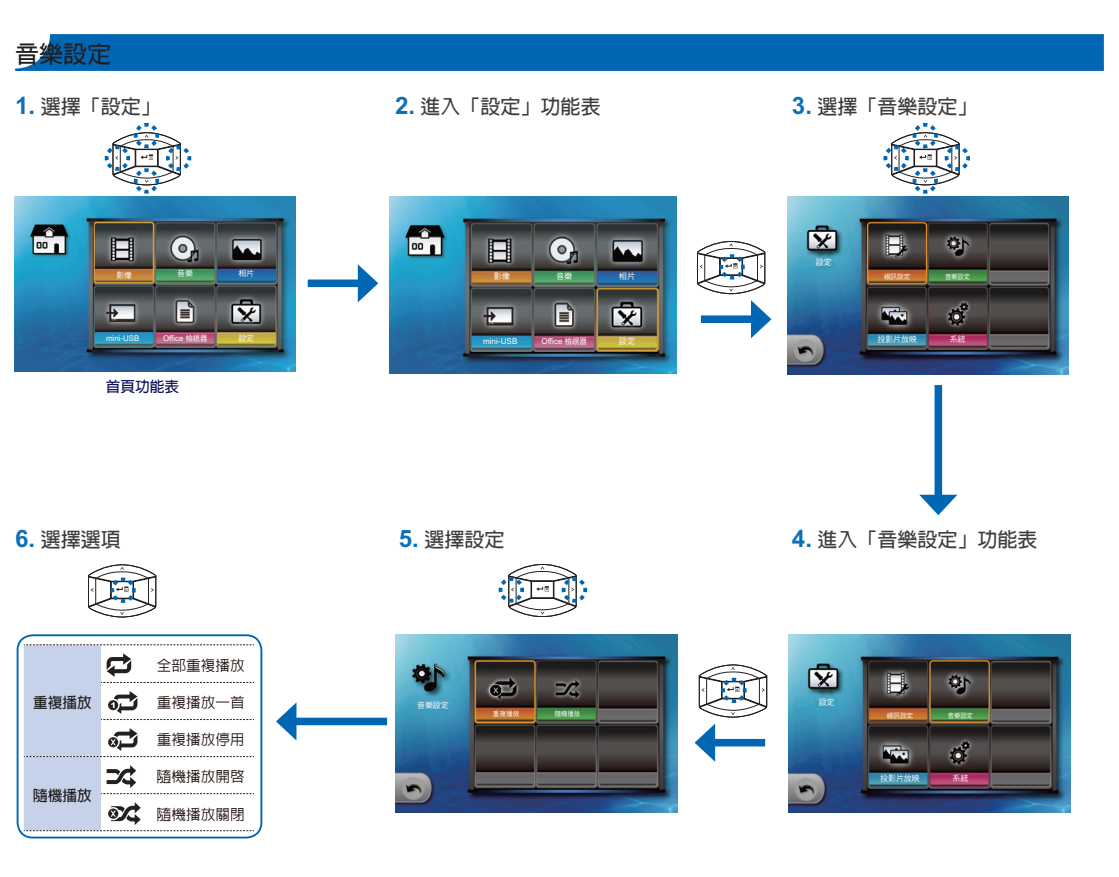

# 如何檢視相片-來源:內建記憶體 / SD 記憶卡 / USB 隨身碟

若插入 SD 記憶卡,將先從記憶卡的内容開始讀取。若要從內建記憶體或 USB 隨身碟讀取資料,請按下合適畫面內的 ←」 雙更資料來源。請參閱以下步驟。

## 3. 選擇資料來源

畫面、按鍵導覽上的來源圖示,以及畫面 出現的順序須視可用的資料來源而定,而 有所不同。

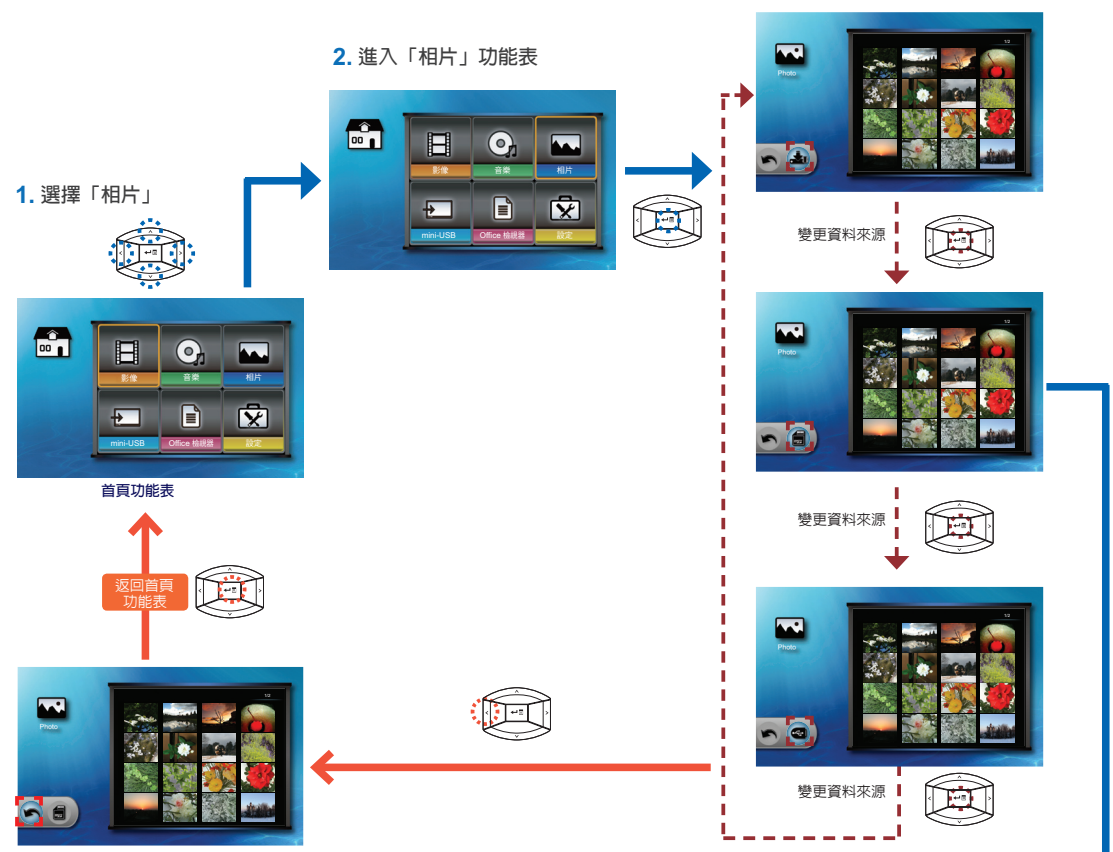

5. 預覽檔案

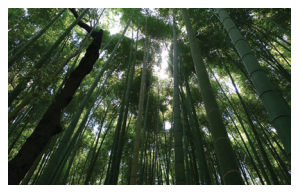

全螢幕模式下的投影片放映(請參閱第12頁)

## 4. 瀏覽縮圖

開始播放

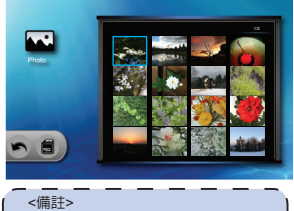

顯示的畫面須視上一步選擇的資料來源 而定,可能會有所不同。

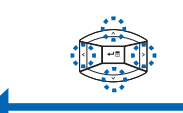

# 如何檢視相片-模式:以全螢幕進行投影片放映

進行投影片放映時,將以指定的間隔時間連續播放相片,同時將存於内建記憶體的音樂,作為背景音樂播放。

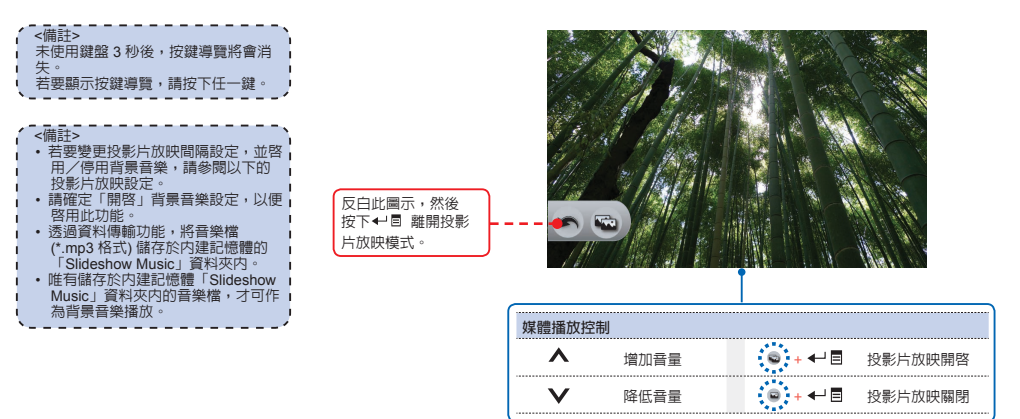

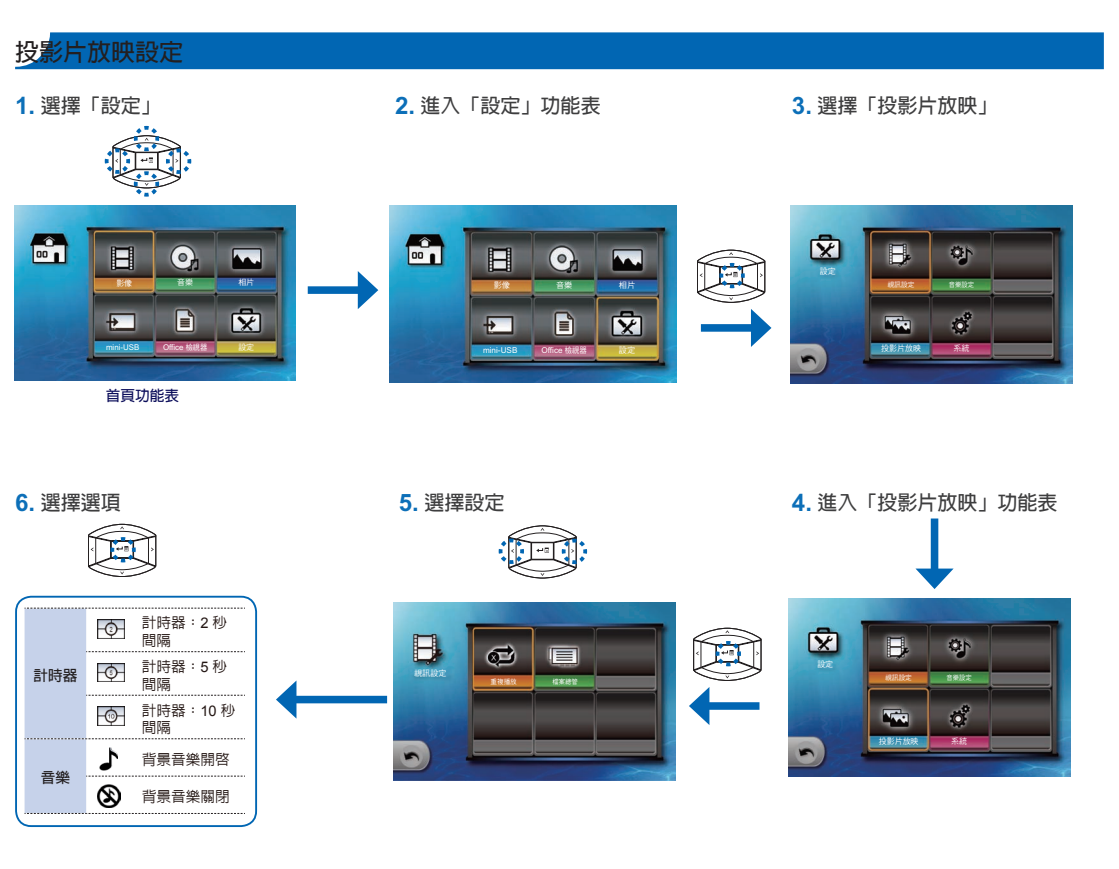

## 如何檢視文件-來源:内建記憶體 / SD 記憶卡 / USB 隨身碟

從内建記憶體、SD 記憶卡或 USB 隨身碟檢視文件 …………

若插入 SD 記憶卡,將先從記憶卡的内 容開始讀取。若要從內建記憶體或 USB 隨身碟讀取資料,請按下合適畫面內的 ↓1 冒 變更資料來源。請參閱以下步驟。

## 3. 選擇資料來源

畫面、按鍵導覽上的來源圖示,以及畫面 出現的順序須視可用的資料來源而定,而 有所不同。

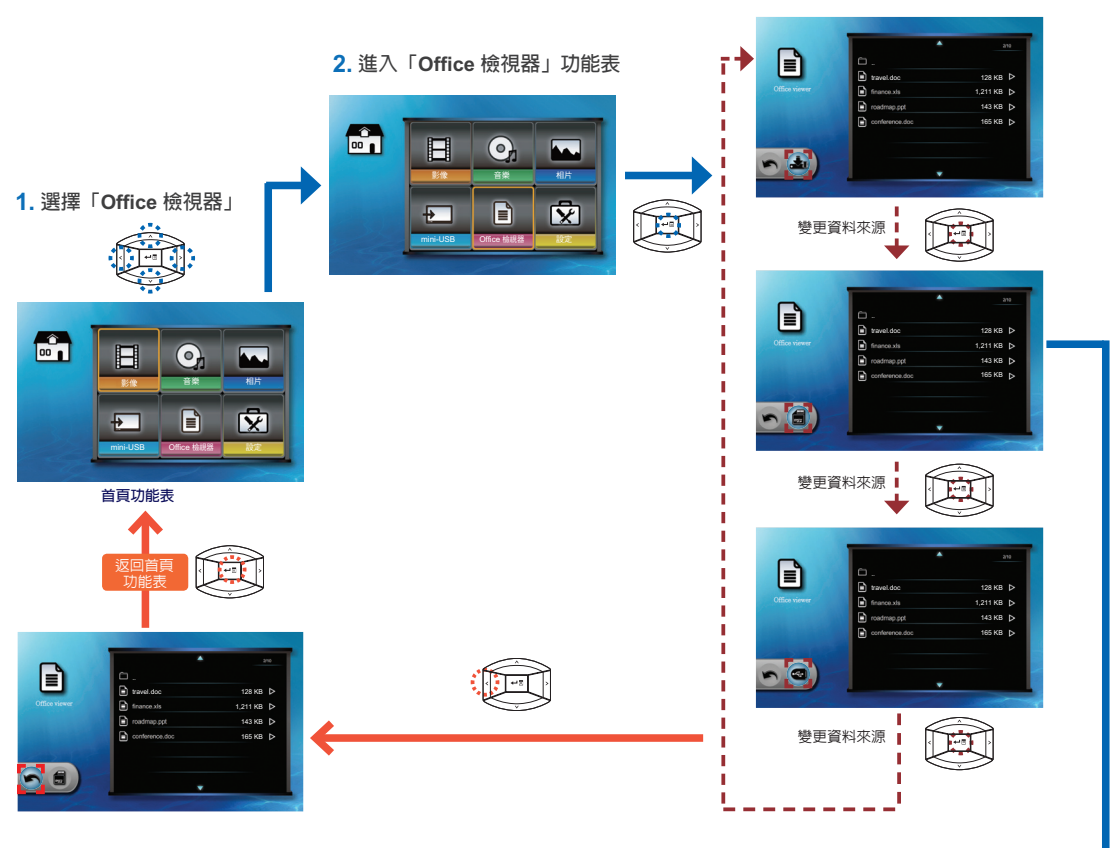

5. 檢視檔案

## 4. 選擇檔案

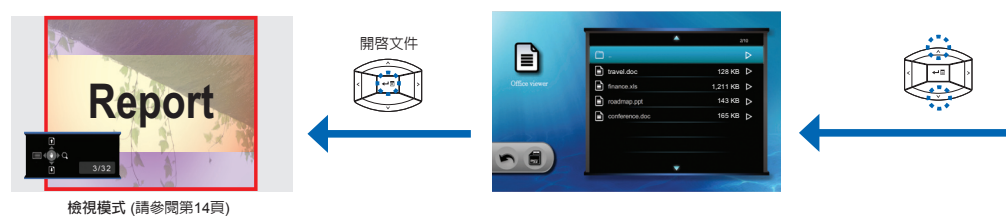

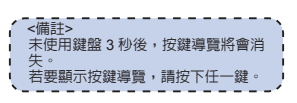

#### 全螢幕檢視

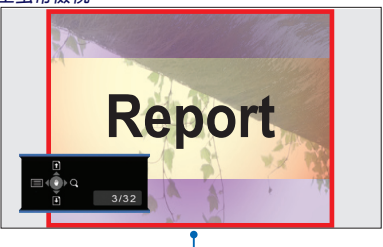

| 媒體播放搭 | 空制     |                |           |
|-------|--------|----------------|-----------|
| ^     | 上一頁    | <b>&gt;</b> 或Q | 放大/縮小頁面   |
| V     | 下一頁    | €              | 進入進階功能表模式 |
| <     | 返回檔案清單 |                |           |

進階功能表模式 Report 媒體播放控制 (進階功能表模式) Λ < 向左移 上一頁

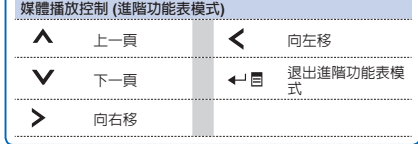

## 選

| 1. 選擇「設定」                                                                                                    | 2. 進入「設定」功能表                                                              | 3. 選擇「系統」         |
|----------------------------------------------------------------------------------------------------|---------------------------------------------------------------------------|-------------------|
|                                                                                                    |                                                                           |                   |
| 首頁功能表<br>6. 選擇語言<br>選擇項目                                                                                                    | <b>5.</b> 進入「語言」功能表                                                       | ↓<br>4. 進入「系統」功能表 |
| Ergish Facques Ference<br>Version<br>Particular Sensitie<br>Regish Facques Ference<br>Particular Sensitie<br>Registre Sensitie<br>Registre Sensitie<br>Registre Sensitie<br>Registre Sensitie |                                                                           |                   |
|                                                                                                    | 選擇編好的功能表語言:<br>英語 葡萄牙語 (巴西) 俄語 瑞典語<br>法語 德語 波蘭語 希臘語<br>西班牙語 義大利語 荷蘭語 繁體中文 | 間體中文<br>韓語<br>日語  |

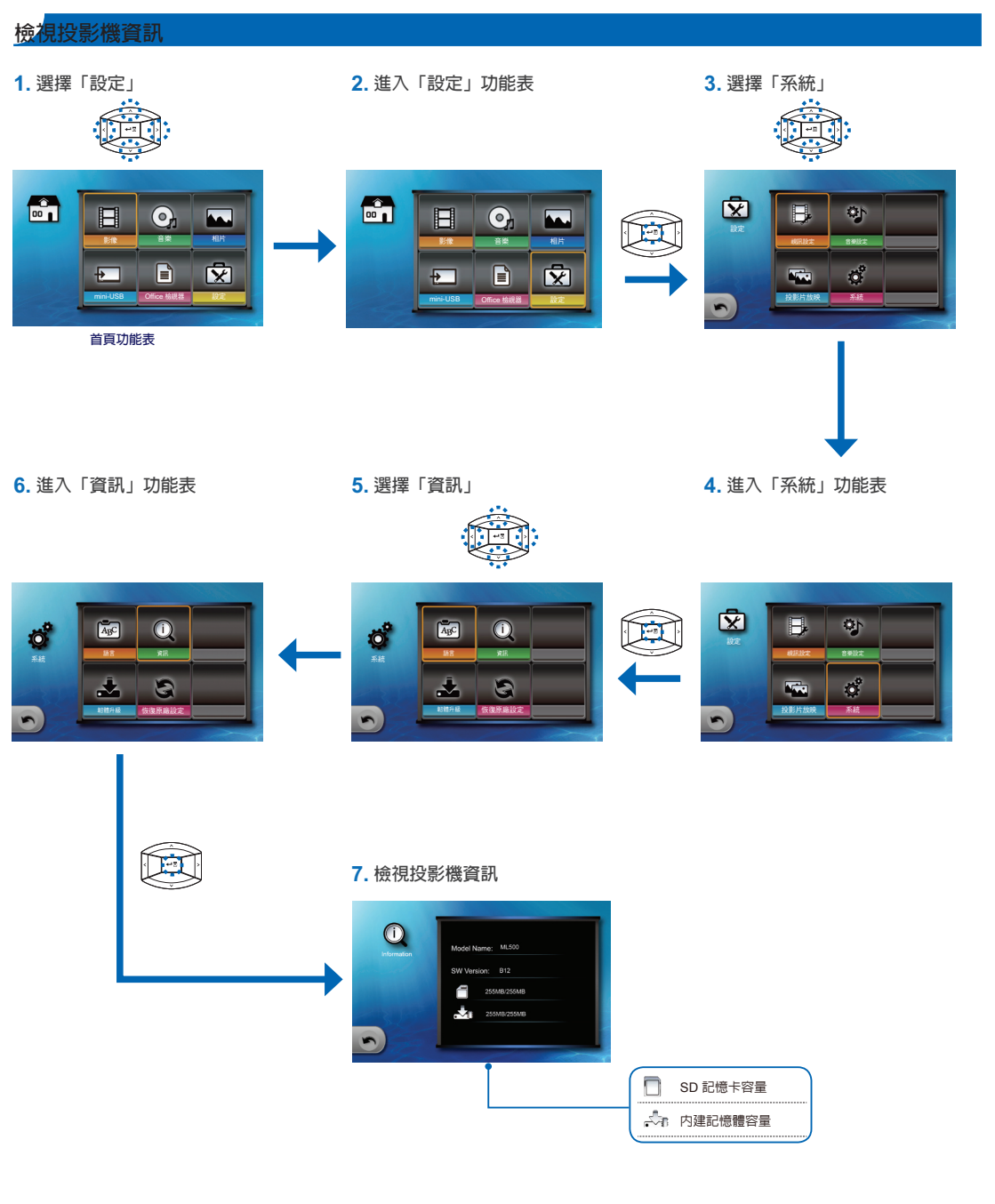

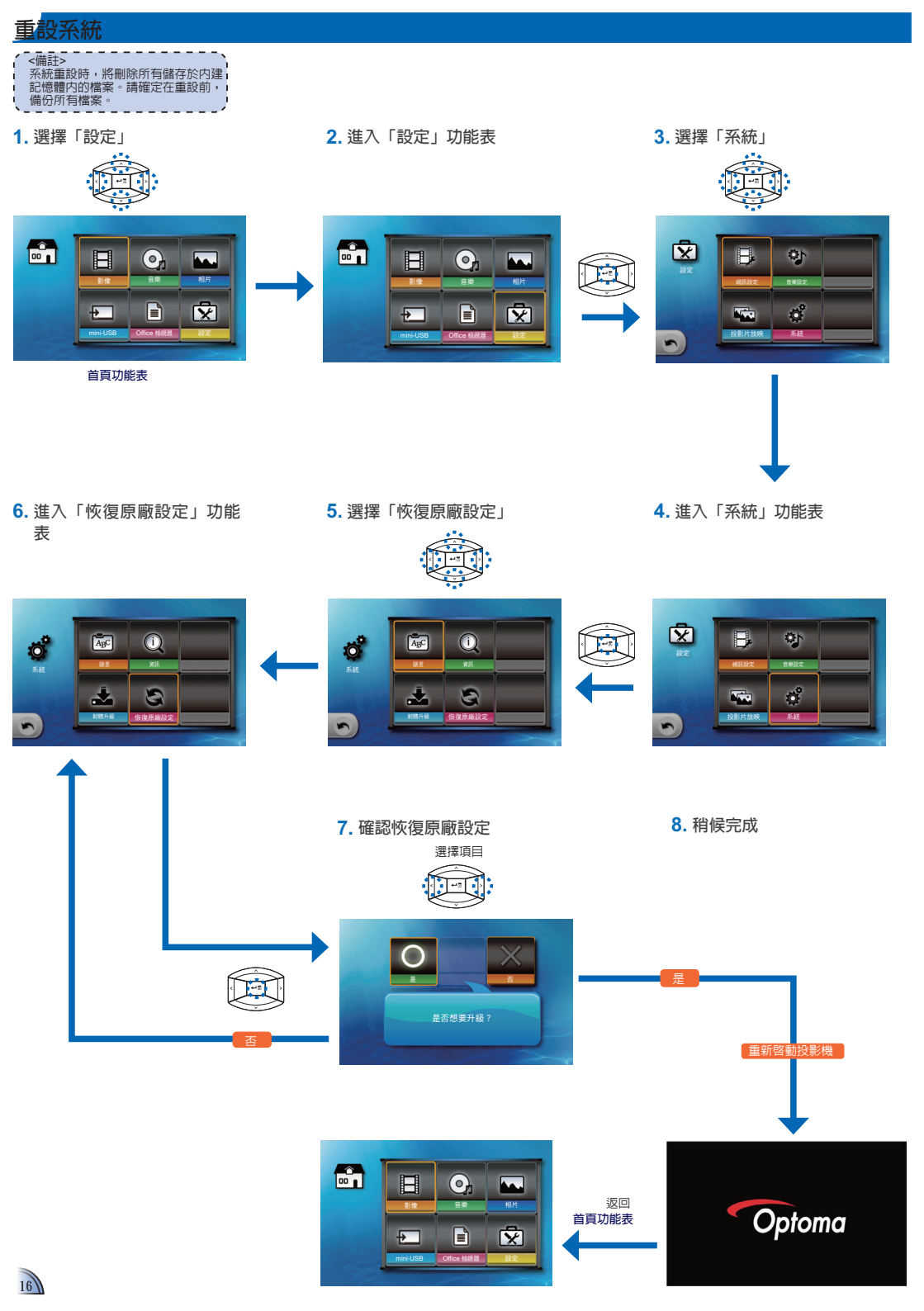

# 升級韌體

#### 可從 OPTOMA 網站

(www.optoma.com / www.optoma.eu /www.optoma.com.tw)取得軟體更新檔案。

- 1. 請在電腦上建立名為「upgrade」的資料夾。
- 2. 請從<u>www.optoma.com</u>下載最新的韌體,然後儲存於「upgrade」資料夾。
- 3. 將「upgrade」資料夾複製到 SD 記憶卡的根資料夾。
- 4. 將 SD 記憶卡插入投影機的 SD 記憶卡插槽。
- 5. 請依照以下步驟進行。

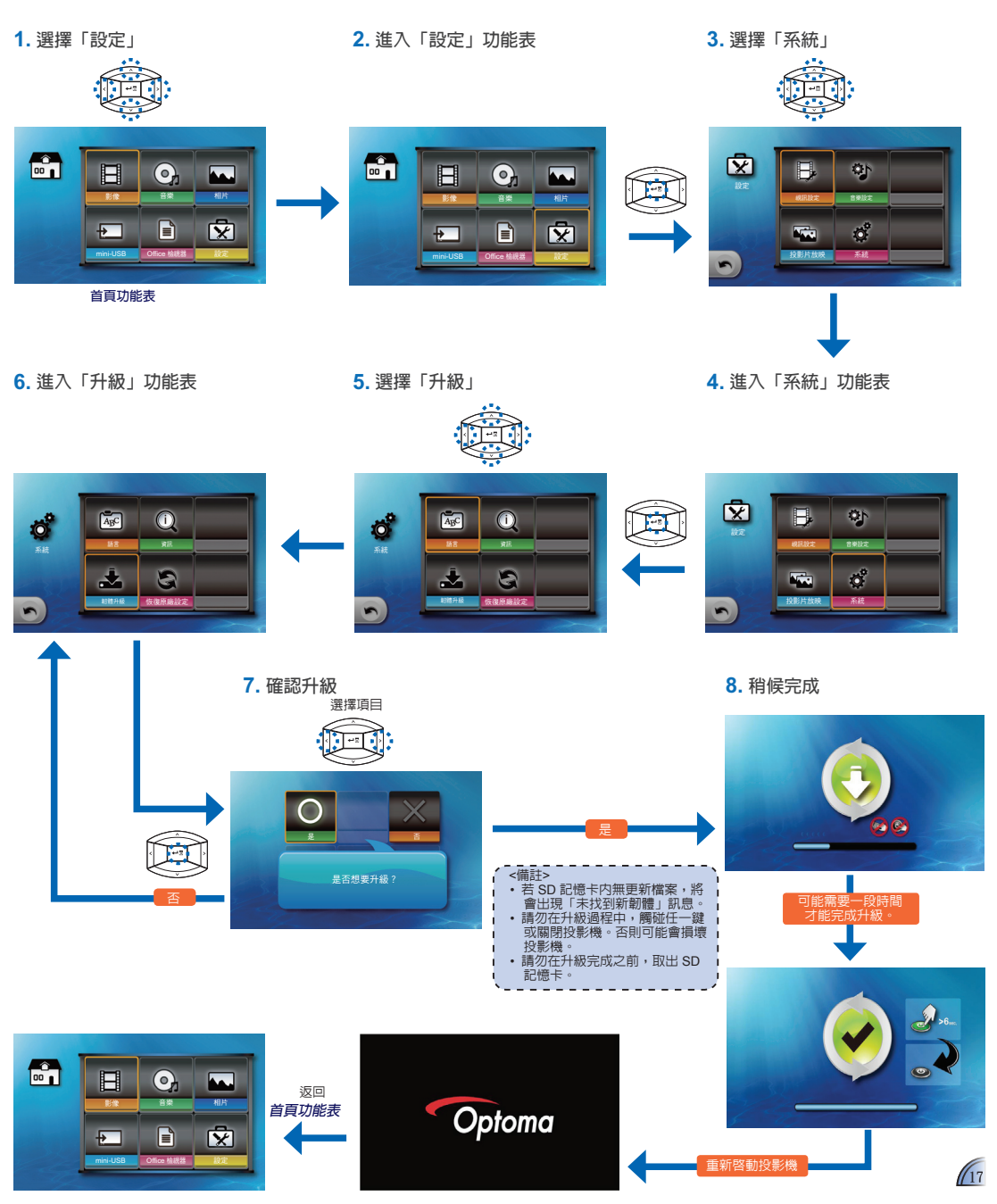

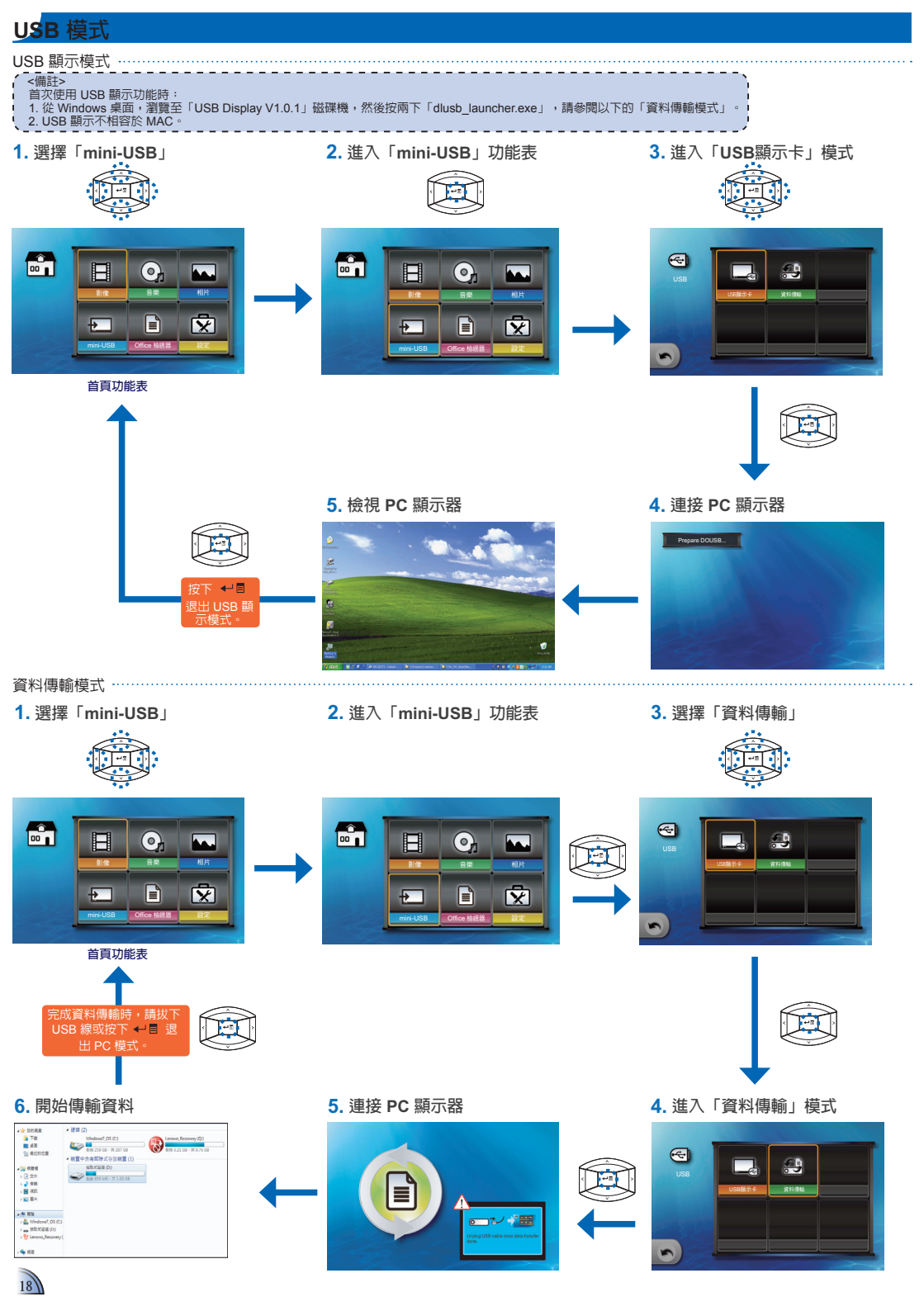

# 調整外部輸入來源的功能表設定: VGA / 色差 AV / HDMI

選擇輸入來源 ……

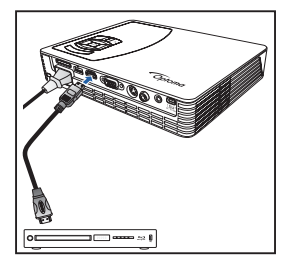

連接並開啓影像來源裝置後,即可按 下戶 切換輸入來源。

進入功能表模式 …………

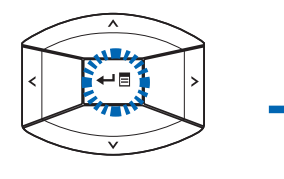

按下 ← ■ 進入功能表模式。

| 🛃 影像     |      |            |
|----------|------|------------|
| <b>₽</b> |      | <b>b</b> ₽ |
| ●彩模式     | 明亮   |            |
| 🔚 牆面色彩   |      |            |
| ○ 亮度     | 50 💻 |            |
| ○ 對比     | 50 💻 |            |
| 銀利度      | 15 🗖 |            |
| 飽和度      | 50 💻 |            |
| 色調       | 50 💻 |            |
| 進階選項     | -    |            |

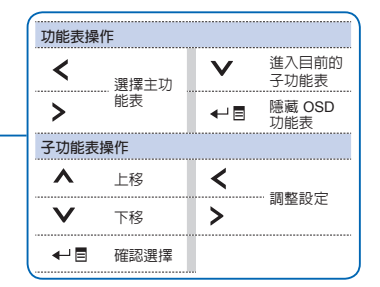

## 功能表項目 ………

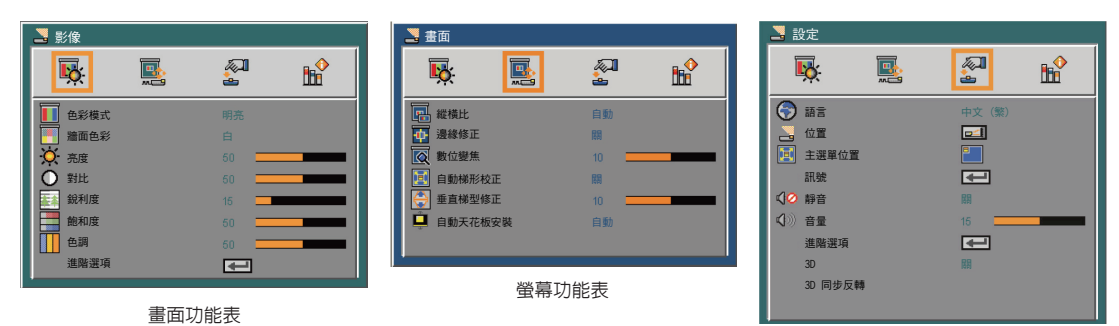

設定功能表

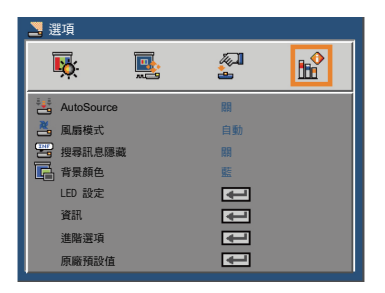

外部輸入設定

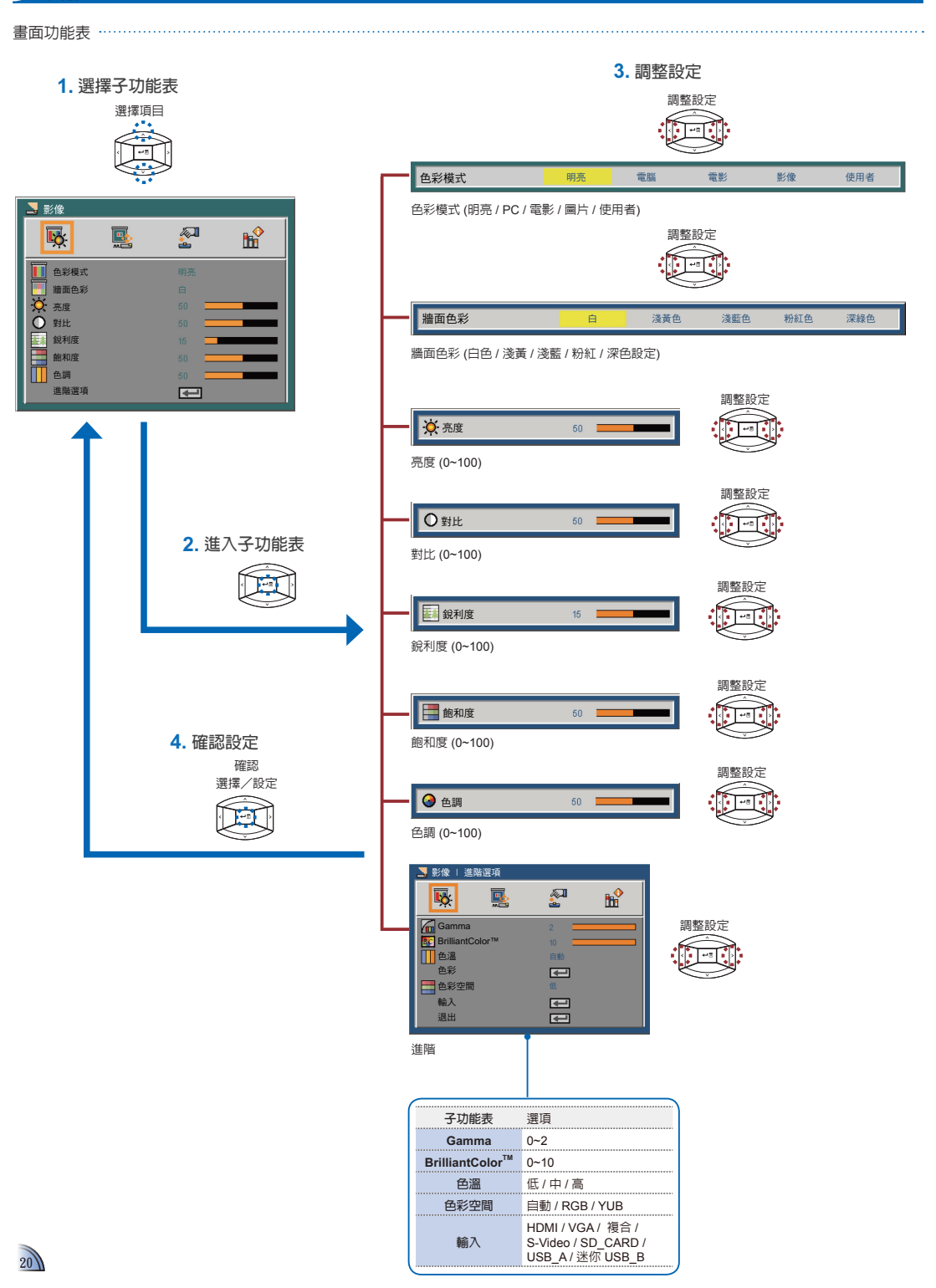

外部輸入設定

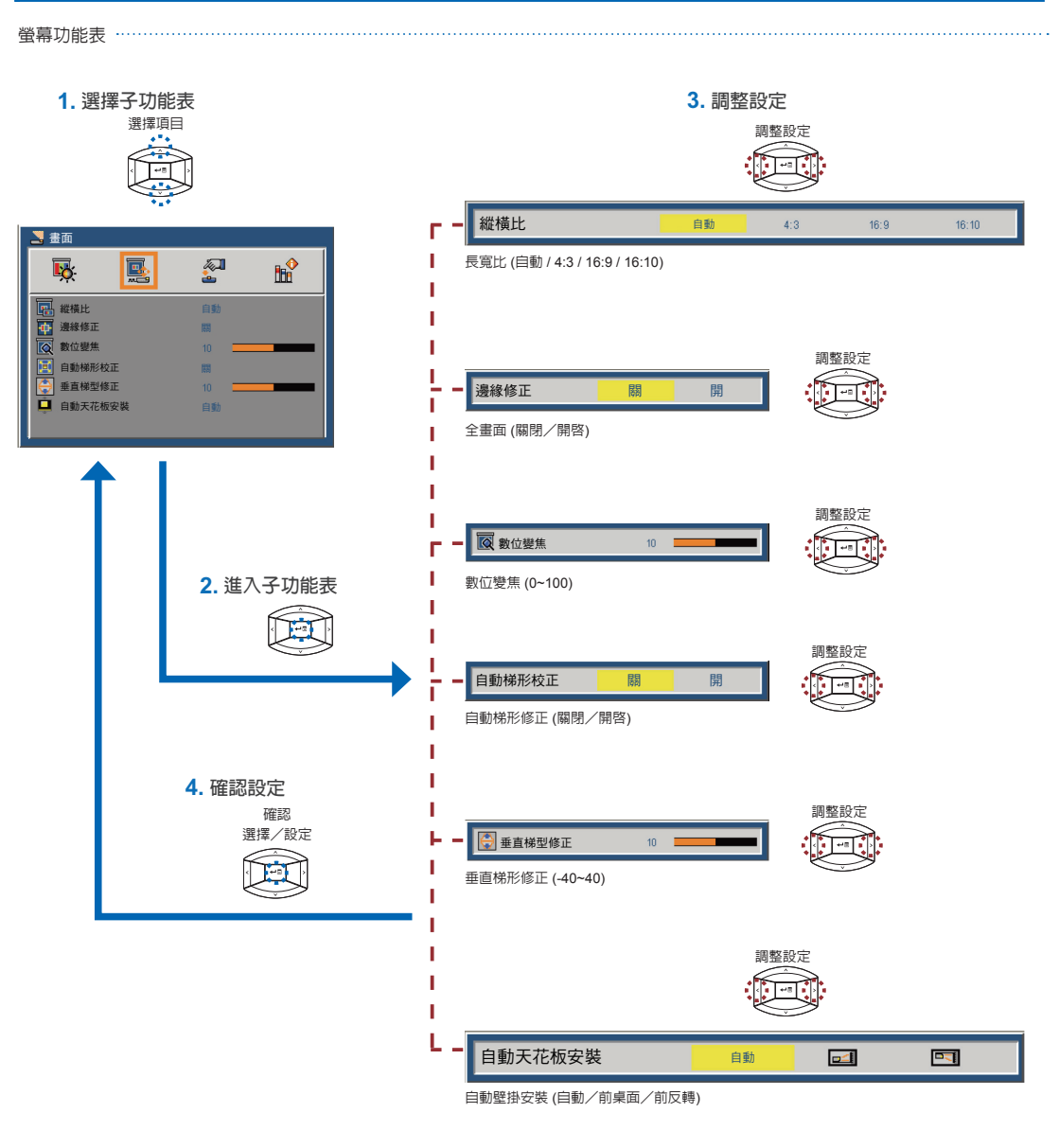

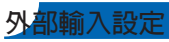

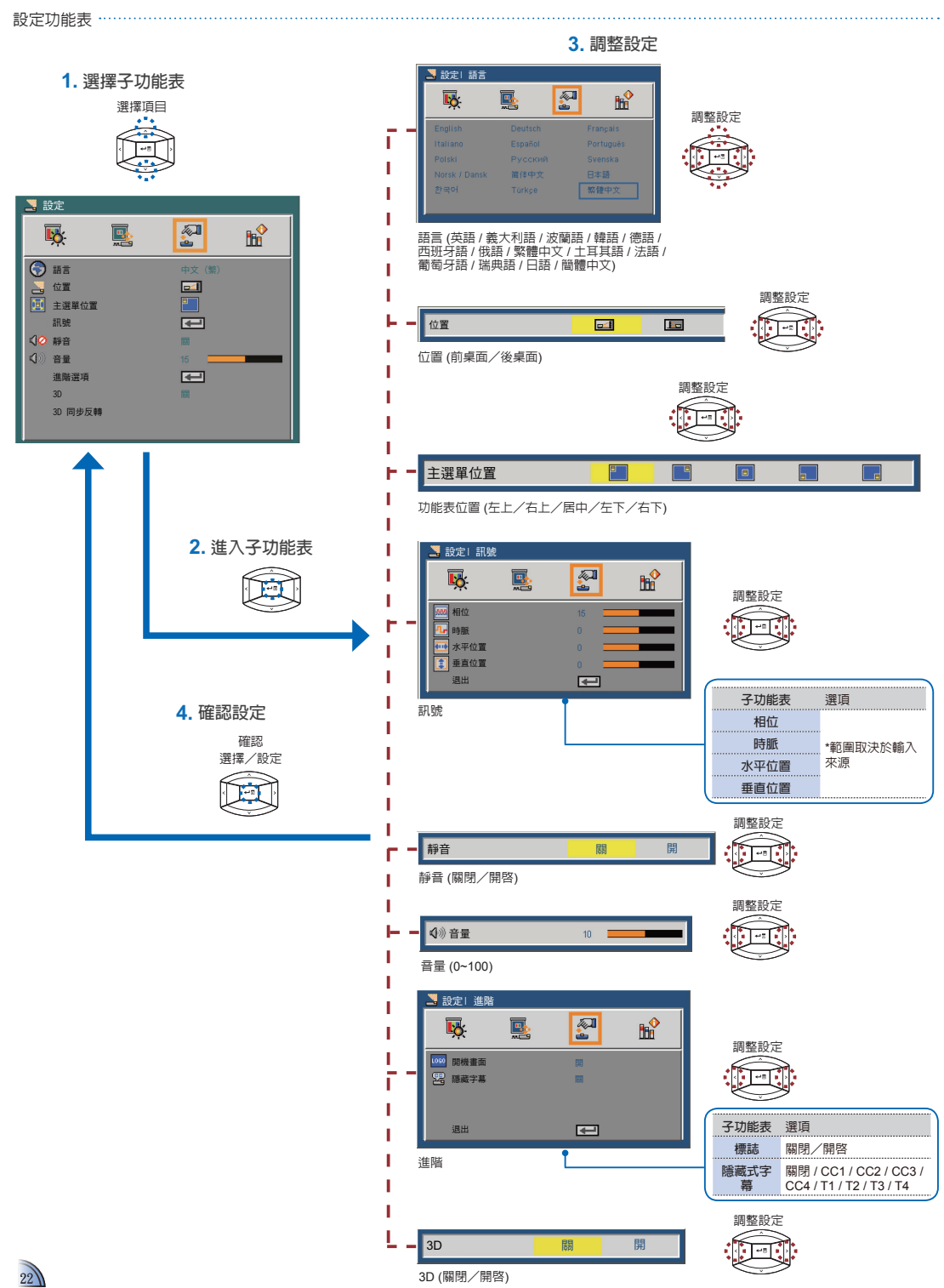

外部輸入設定

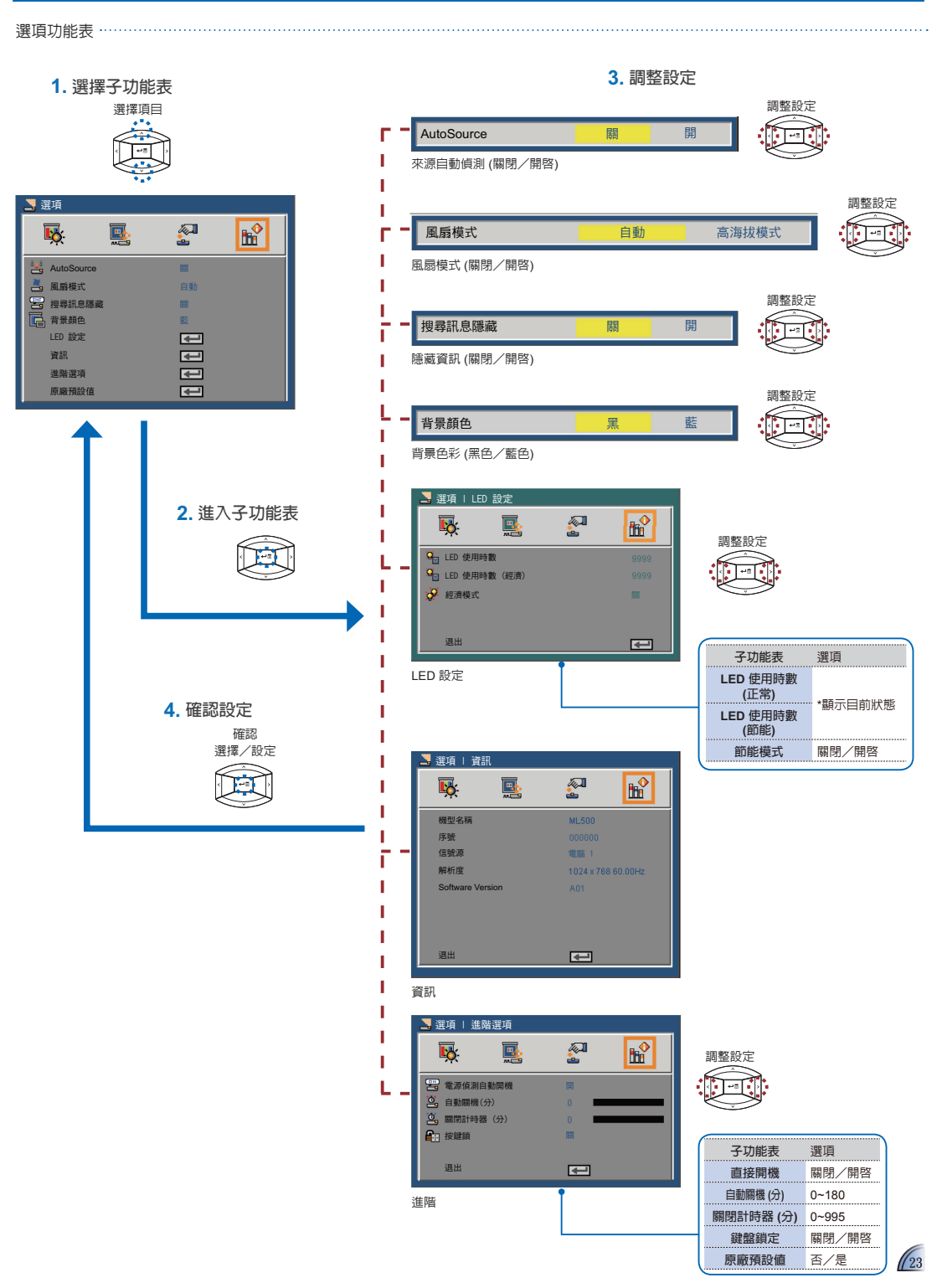

# 相容的 VGA / 影像模式

| 时胍衣     |               |              |
|---------|---------------|--------------|
| 模式      | 解析度           | 垂直同步<br>(Hz) |
|         | 640 x 480     | 60           |
|         | 800 x 600     | 60           |
| VGA     | 1024 x 768    | 60           |
|         | 1280 x 720    | 60           |
|         | 1280 x 800    | 60           |
|         | 480i / 480P   | 60           |
| YPbPr \ | 576i / 576P   | 50           |
| HDMI    | 720P          | 50 / 60      |
|         | 1080i / 1080P | 50 / 60      |

|   |                     | _ |
|---|---------------------|---|
| I | <備註>                |   |
|   | 影像格式不支援内含 B-Frame 功 |   |
| l | 能的内容。               |   |
|   |                     |   |

# 相容性:文件

投影機使用 Picsel 檔案檢視器開啓與檢視 Microsoft<sup>®</sup> office 檔及 Adobe<sup>®</sup> PDF 檔。

picsel

## 支援的版本

| Office 版本              |  |
|------------------------|--|
| Microsoft® Office 95   |  |
| Microsoft® Office 97   |  |
| Microsoft® Office 2000 |  |
| Microsoft® Office 2003 |  |
| Microsoft® Office 2007 |  |
| Microsoft® Office 2010 |  |

## 相容的文件格式

| Microsoft <sup>®</sup> Office 應用程式 | 副檔名           |  |
|------------------------------------|---------------|--|
| Word                               | .doc<br>.docx |  |
| Power Point                        | .ppt<br>.pptx |  |
| Excel                              | .xls<br>.xlsx |  |
| Adobe PDF                          | .pdf          |  |

## 媒體檔支援清單:影像

| 影像                        |                                          |       |        |        |                                                |                                      |
|---------------------------|------------------------------------------|-------|--------|--------|------------------------------------------------|--------------------------------------|
| 檔案類型                      | 影像                                       | 解析度   | 位元率    | 畫面播放速率 | 音訊碼                                            | 備註                                   |
| AVI<br>MKV                | XVID<br>MPEG4<br>H.264<br>M-JPEG<br>WMV3 | 1080P | 20Mbps | 30fps  | AC3<br>DTS<br>MPEG1/2/3<br>PCM<br>ADPCM<br>AAC | 不支援 VC-1 AP<br>H.264 支援少於<br>4 格參考畫面 |
| TS                        | H.264                                    | 1080P | 20Mbps | 30fps  | AC3<br>AAC<br>MPEG1/2/3<br>DTS<br>LPCM         | H.264 支援少於 4<br>格參考畫面                |
| DAT<br>VOB<br>MPG<br>MPEG | MPEG-1                                   | 1080P | 20Mbps | 30fps  | MPEG1/2/3<br>AC3<br>DTS<br>LPCM                |                                      |
| MOV<br>MP4<br>3GP         | MPEG-4<br>H.264<br>H.263                 | 1080P | 20Mbps | 30fps  | AAC<br>AMR<br>PCM<br>ADPCM                     | H.264 支援少於 4<br>格參考畫面                |
| RM<br>RMVB                | RV3<br>RV4                               | 720P  | 5Mbps  | 30fps  | Cook(RA4)<br>AAC(RA9)<br>RACP(RA10)            |                                      |
| WMV                       | WMV3                                     | 1080P | 20Mbps | 30fps  | WMA2<br>WMA3                                   | 不支援 VC-1 AP                          |

## 媒體檔支援清單:影像/音樂

| 影像          |        |        |                          |
|-------------|--------|--------|--------------------------|
| 影像類型 (副檔名)  | 子類型    | 編碼類型   | 最高像素                     |
| JPEG<br>JPG | 基線     | YUV400 | 無限制                      |
|             |        | YUV420 | 無限制                      |
|             |        | YUV422 | 無限制                      |
|             |        | YUV440 | 無限制                      |
|             |        | YUV444 | 無限制                      |
|             | PG 循序式 | YUV400 |                          |
|             |        | YUV420 |                          |
|             |        | YUV422 | 閲度<=10240<br>及高度 <= 6400 |
|             |        | YUV440 | 汉间反 - 0400               |
|             |        | YUV444 |                          |
| BMP         |        |        | 無限制                      |

#### <u>音樂</u>

| 音樂 (副檔名)    | 取樣率 (KHz) | 位元率 (Kbps) |
|-------------|-----------|------------|
| MP1/MP2/MP3 | 8-48      | 8-320      |
| WMA         | 22-48     | 5-320      |
| OGG         | 8-48      | 64-320     |
| ADPCM-WAV   | 8-48      | 32-384     |
| PCM-WAV     | 8-48      | 128-1536   |
| AAC         | 8-48      | 8-256      |

## 附錄

## Office/文件檢視器條款

版權為 Picsel 所有,以 是 影客戶與 第三方侵權。

- 1. Picsel 產品内的所有 IPR,包括但不限於版權,為 Piscel 或其 供應商所有。
- 2. 一般使用者不可:
- 製作 Picsel 產品的複本,或提供給第三方使用。
- 反向工程、反組譯、反向轉譯,或以任何方式將 Picsel 產品,或任 何複本或產品的一部分解碼,以導出任何原始碼。僅能夠以任一適 用法律允許的現況儲存。
- 3. Picsel 並未聲明或擔保,不論其為明示或默示者(依法令或其他 方式),與 Picsel 產品或其他產品相關的效能、品質、適售性以 及適合某特定用途,目明確冤除與排除所有此類聲明或擔保。
- 4. Picsel 同意並承認 Picsel 與 Picsel 產品將不會在一般使用者授權合約中明確被提及。

## 疑難排解

若投影機發生問題,請參考下列資訊。若問題持續發生,請聯絡當地 零售商或服務中心。

## 影像問題

## 畫面沒有影像

- 確定正確、確實連接電源線。
- 確認連接器的插頭未彎曲或損壞。
- 確認投影機的電源是否已開啓。
- ▶ 影像失焦
  - · 調整對焦環。
  - 確認投影幕與投影機之間的距離,符合 20.18 至 213.17 英吋的 必要距離(0.5 至 5.4 公尺)。請參閱第 4 頁。
- 影像太小或太大
  - 將投影機靠近或遠離螢幕。

#### 音訊問題

#### ■ 無聲音

播放音樂時,請按下▲ 或 ∨。

#### <備註>

投影機溫度達到 85°C 時,投影機將因内建的溫度保護功能而自動關閉。此並 非故障。請先讓投影機冷卻之後,再開啓投影機。

## 著作權/商標

Copyright © Optoma Company Limited. 版權所有,翻印必究。

Optoma 保留進行技術變更的權利。對於因裝置與本文件之間的 錯誤、遺漏或不一致,而直接或間接導致的損壞,Optoma概不負 責。

其他品牌或標誌為其各自公司的商標或註冊商標。

本裝置未擬在視覺顯示器工作場所的直接視野内使用。

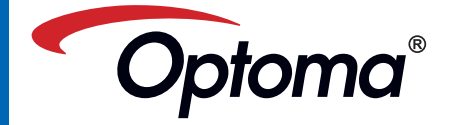